## Axxès Fleet Manager

## Fiche Pratique #5

**Rapports** 

La page « Rapports » vous permet de visualiser et d'extraire un certain nombre de rapports sur vos véhicules mais également sur vos zones geofencing.

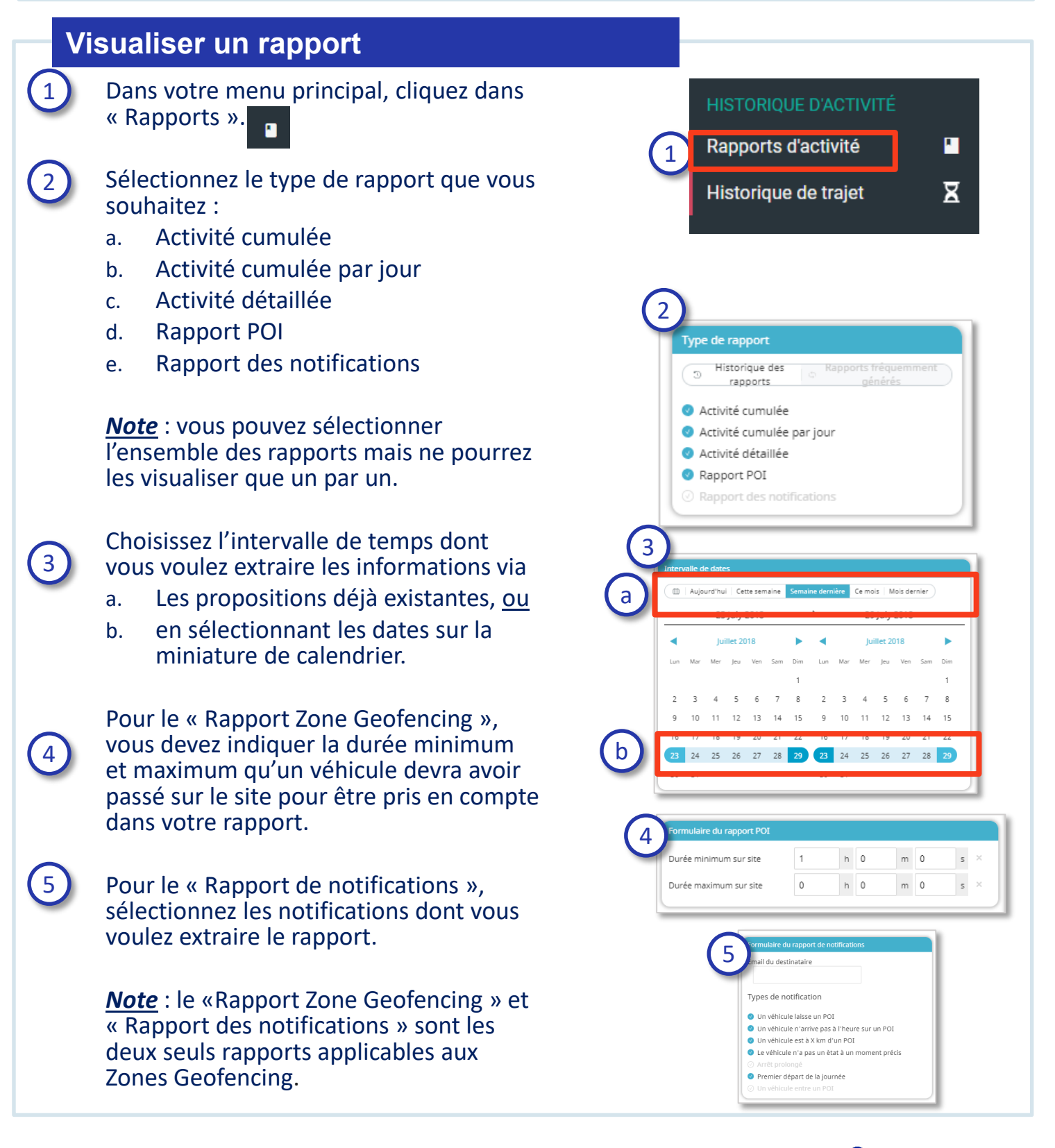

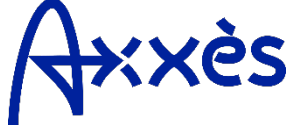

## Fiche Pratique #5 : Rapports

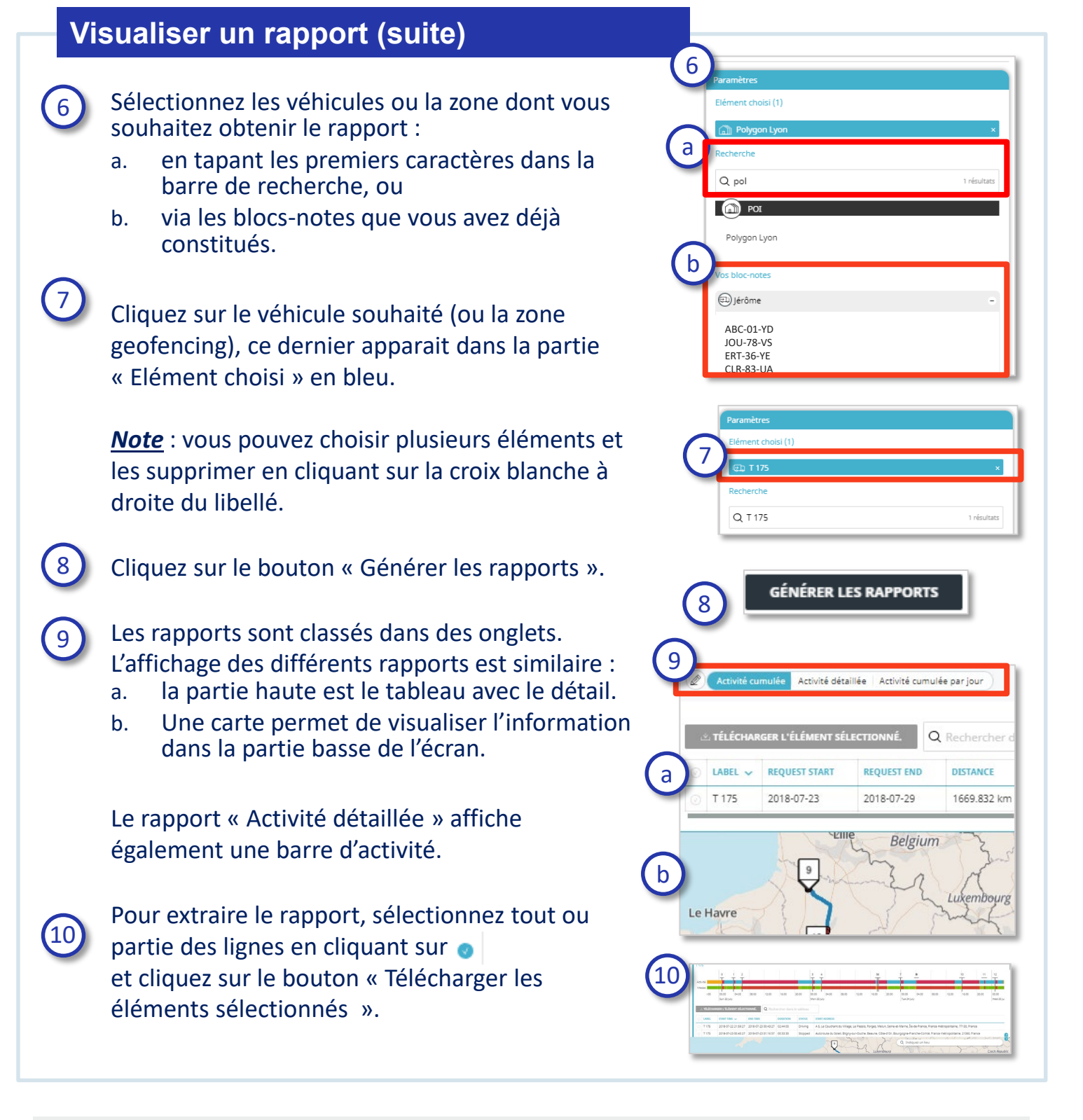

Q Astuces

Il possible d'agrandir ou de rétrécir la place du tableau ou de la carte sur l'écran en sélectionnant les deux flèches à droite de l'écran et en les faisant monter ou descendre.

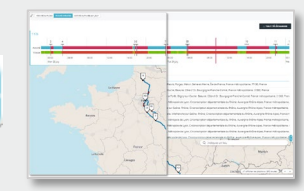

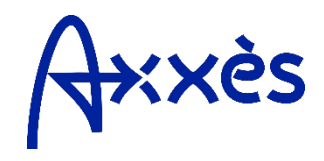